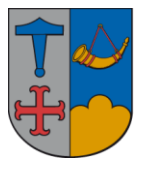

IT - vejledning

15. november 2018/jnm

# SBSYS – Journalisering af indlejret mail i én mail.

Man kan ikke journalisere en mail i SBSYS, hvis der er indlejret mail i den, dette skyldes, at når SBSYS skal afleveres til Ishøj Kommunes §7 Arkiv, i henhold til arkiv lovgivningen, hvert 5 år, kan man ikke i arkivversionen læse indlejret mail.

Derfor er man nødt til, at journalisere den indlejrede mail som en selvstændig fil i SBSYS.

Hvordan ser man, at der er en indlejret mail i mailen.

# I Outlook finder man den indlejrede mail således:

I Outlook er det nemt, at se om vedhæftningen er en indlejret mail eller ej, hvis der er et symbol med en kuvert er det en indlejret mail

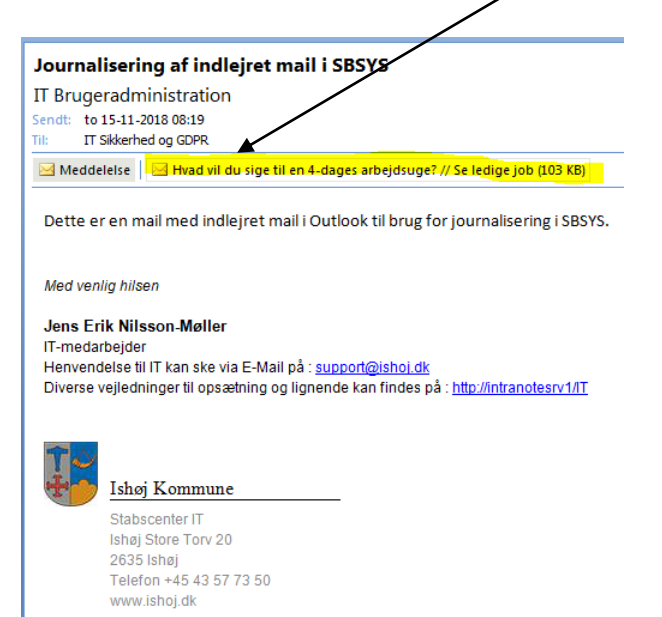

# I SBSYS finder man den indlejret mail således:

Umiddelbart kan man ikke se, at det er en indlejret mail i SBSYS.

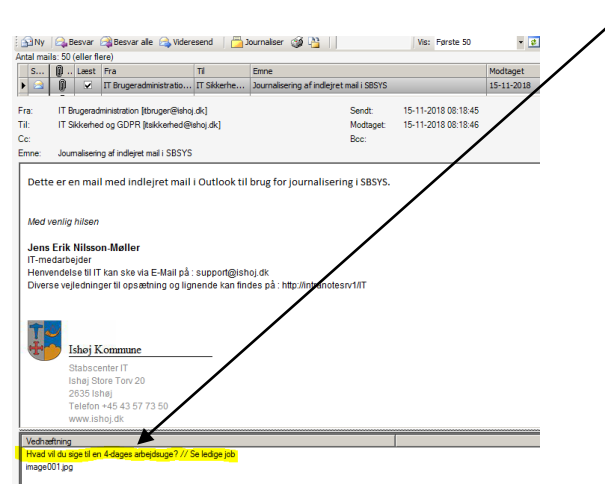

Ishøj Rådhus •Ishøj Store Torv 20 • 2635 Ishøj • Telefon 43 57 73 50 • support@ishoj.dk • www.ishoj.dk Side 1 af 5 Man opdager det først når man forsøger, at journaliser mailen, ved der i venstre side findes en fil med et kuvert symbol.

| Journaliser dokument      | ×                                                                                                    |
|---------------------------|----------------------------------------------------------------------------------------------------|
| Aktivt dokument           | Genereit Postliste Yderligere materiale Yderligere tilknytning Aktindsigt                                                                                                    |
| Dokumenttype              | Journalisering af eksisterende materiale                                                                                                    |
| Journaliseret fra email   | Navn på dokumentet (titel):                                                                                                    |
| Dokumentets datatype      | Journalisering af indleiret mail i SBSYS                                                                                                    |
| HIML                      | Beskrivelse af dokumentet (resume):                                                                                                    |
| 5 KB                      | Dette er en mal med indlejet mal i Outlook til brug for journalisering i SBSYS. Med venlig hisen-Jens Erik Nisson-<br>Materi T-medarbejderHenvendelse til IT kan ske via E-Mal på : support@etnoj.dk Diverse vejledninger til opsætning<br>og ligenede |
|                           | Dokumentets art: Registreret dato:                                                                                                    |
|                           | Indgående 💌 15-11-2018 💌                                                                                                    |
| 🗆 Er beskyttet 🔒          | Tikovtnina til sen                                                                                                    |
| 🗖 På postliste 👩          | Sag: (Sag effer titel/nummer/sagsnartnagle) Delforløb:                                                                                                    |
|                           | 🖞 🔍 Søg 🔹 <intet valgt=""> 🔹 🛨 🗸</intet>                                                                                                    |
|                           | Sagspart på valgte dokument:                                                                                                    |
| S Filer                   | Sagetelist - 📑 🛪 🔍 -                                                                                                    |
| Navn Stør Type            | Afsendelse af erindringer                                                                                                    |
| 🗹 📓 🖬 age001.jpg 24 Mail/ | 🔾 Tilføj erindring 🔾 Tilføj erindring til sagsbehandler 🕓 Erindring til flere                                                                                                    |
| Hvad vil du sig 110 Mail  | Ansvarlig Navn Beskrivelse Erindringstype Deadline Popup Retur Slet                                                                                                    |
|                           |                                                                                                    |
| ۰                         | Afslut sagen, når dokumentet er journaliseret 🗹 Dokumentet er omfattet af aktindsigt OK Annuller                                                                                                    |

Hvis man ikke opdager det her, så opdager man det når man forsøger, at journaliserer mailen ved, at følgende bokse dukker op

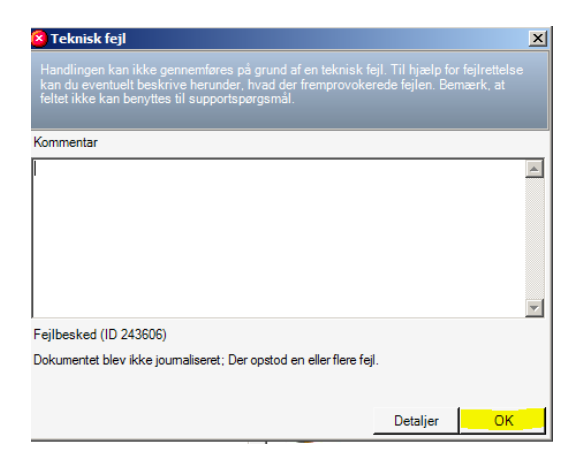

#### Klik på **OK**

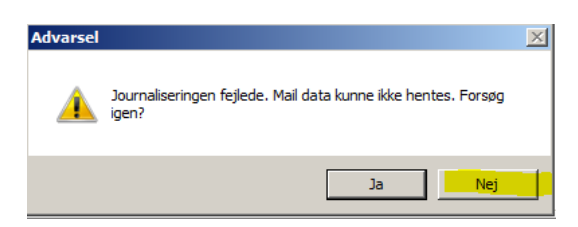

Klik på **Nej** 

# Fra Outlook gemmes den indlejret mail således:

Først skal man gemme den indlejret mail fra Outlook

| IT Sikkerhed og G                                                           | DPR - Indbakke                    |                |              |                |                       |                                  | _                |
|-----------------------------------------------------------------------------|-----------------------------------|----------------|--------------|----------------|-----------------------|----------------------------------|------------------|
| 🛱 🗋 🖯 Kategorier                                                            | Modtaget 👻                        |                | Fra          |                | Emne                  |                                  |                  |
| 3 Dato: I dag                                                               |                                   |                |              |                | la constitución o efi | of institution and 1.00000       |                  |
|                                                                             | 10 15-11-2010 00:19               |                | Li bruger    | administration | Journalisering ar i   | e indigret mail i 30315          |                  |
| Hvad vil du sige til en<br>Størrelse: 103 KB<br>Senest opdateret: 15. novem | 4-dages arbejdsuge? ,<br>ber 2018 | // S           | e ledige job | -5 (10) KR     |                       |                                  |                  |
|                                                                             |                                   |                | Eksempel     |                |                       |                                  |                  |
| Hvad vil du sige til                                                        | en 4-dages arbejdsu               |                | Agn          | e job          |                       |                                  |                  |
| HK Kommunal Nyheo<br>Sendt: to 08-11-2018 11:26                             | sprev [noreply@hk.d               |                | Gem som      |                |                       |                                  |                  |
| Tit: Jens Erik Nilsson-Halle                                                | r                                 |                | Ejern        |                |                       |                                  |                  |
|                                                                             |                                   | Q <sub>1</sub> | Kopier       |                |                       |                                  |                  |
|                                                                             |                                   | 5              | Marker alt   |                |                       |                                  |                  |
|                                                                             |                                   |                |              | KOMMUNA        | K                     | 08/11/2<br>HK/Kommunal Hovedstar | 018<br>Jen<br>нк |
|                                                                             |                                   |                |              | Kontrover      | siel ranglist         | ste udstiller kommuners jobindsa | ts               |
|                                                                             |                                   |                |              |                |                       |                                  | - 2              |

Højreklik på den indlejret mail og klik derefter på Gem som...

| taniser * Ny mappe      |                                                 |                  |          |           | 2 · N |
|-------------------------|-------------------------------------------------|------------------|----------|-----------|-------|
| Microsoft Office Ou     | Navn -                                          | Ændringsdato     | Type     | Starrelse |       |
|                         | 길 adfs                                          | 29-06-2018 08:04 | Filmappe |           |       |
| Favoritter              | 실 Appl                                          | 03-08-2012 01:58 | Filmappe |           |       |
| A Overførsler           | 🌛 Application Data                              | 22-07-2013 07:59 | Filmappe |           |       |
| Scruebord               | assembly                                        | 03-08-2012 01:58 | Filmappe |           |       |
| - Serrebord             | 🔒 Brænderprogram                                | 18-07-2013 08:51 | Filmappe |           |       |
| Biblioteker             | 👍 CheckFi                                       | 17-02-2014 18:05 | Filmappe |           |       |
| Billeder                | 鷆 data                                          | 03-08-2012 01:58 | Filmappe |           |       |
| Dokumenter              | 🍌 Dokumenter                                    | 02-10-2018 21:07 | Filmappe |           |       |
| Musik                   | 🔒 Dropfolder                                    | 07-11-2013 18:04 | Filmappe |           |       |
| wideoer                 | 🗼 Egne Programmer                               | 23-02-2018 09:46 | Filmappe |           |       |
| Computer                | 🗼 EgneProgrammer                                | 12-03-2018 07:03 | Filmappe |           |       |
|                         | 🔒 GDPR                                          | 23-05-2018 15:11 | Filmappe |           |       |
| 🚽 grpit (\\filgrupper 🚽 | 🗼 нк                                            | 09-02-2018 07:56 | Filmappe |           |       |
| Finavn: 1000            | vil du sige til en 4-dages arbejdsuge. Se ledig | 0.00             |          |           | ,     |
| Filtune: Medde          | lalsosfilar                                     |                  |          |           |       |

Gem f.eks. mailen på dit **h-drev**, så den kan findes når den skal journaliseres i SBSYS Man kan vælge, at omdøbefilnavnet eller beholde det, som det er. Klik derefter på **Gem** 

# Journalisering i SBSYS af den oprindelige mail og den indlejret mail:

Derefter skal man journalisere den oprindelige mail

| 🔋 Journaliser dokument                                                                       |                                                                                                    | ×     |
|----------------------------------------------------------------------------------------------|----------------------------------------------------------------------------------------------------|-------|
| Adavd dokument Dokumentkype Journaliseret fra email Dokumentels datatype HTML Starrelse 5 KB | General         Peaktise         Ydengene materiale           -Journationing all existements         Annon pick downame to Marking           Search and an existence of an existence of |       |
|                                                                                              | Undernamma at megareter caso:<br>Indyskring II ag<br>Sag (Sigs der trainformen/sagpanhogle)<br>Balt-Manual (202033 B)L Instata<br>Sagt Ag der trainformen/sagpanhogle)<br>Sagt Ag der trainformen/sagpanhogle<br>Sagt Ag der trainformen/sagpanhogle<br>Sagt Ag der trainformen/sagpanhogle<br>Sagt Ag der trainformen/sagpanhogle<br>Attendetion of enderice                                                                                                    | >     |
| image001.jpg 24 Mail/                                                                        | Tilfai erindring II sagsbehandler Erindring II flere                                                                                                    |       |
| Calcade vi du sig 110 Mail                                                                   | Ansvarlig Navn Beskrivelse Erindringstype Deadline Popup Retur Slet                                                                                                    |       |
|                                                                                              | Lene Jeneen   Dokument) Journalisen Laes Mil III 282                                                                                                    |       |
|                                                                                              |                                                                                                    |       |
| ۹                                                                                            | Afslut sagen, når dokumentet er journaliseret 🛛 🖓 Dokumentet er omfattet af aktin <del>östgr OK</del> Annu                                                                                                    | iller |

Når man skal journalisere mailen i SBSYS, skal man først fjerne **fluebenet** ud for den indlejret mail.

Klik derefter på OK.

| Filer | r Vis                                                                                                    | Funktioner                               | Hjælp                            | - <mark>S</mark> (        | Opret sag 👻 📝 Klado  | le redigeringer 🤞                     | Kø 👷 Favoritsager                  | 🔹 🛞 Seneste 🔹 🔍 Søg: 🛛 Ius (2                  | 200203816) - testsag                                                |                                       |                                |
|-------|----------------------------------------------------------------------------------------------------|------------------------------------------|----------------------------------|---------------------------|----------------------|---------------------------------------|------------------------------------|------------------------------------------------|---------------------------------------------------------------------|---------------------------------------|--------------------------------|
|       | 合 Ar                                                                                                    | bejdsbord                                |                                  |                           | test - Magnus (200   | 203816) - testsag                     |                                    | - 🔍 Søg                                        |                                                                     | Erindring                             |                                |
| F     |                                                                                                    | Sagsnummer:<br>Sagsbehandler:<br>Status: | 15.00.00<br>Lene Jer<br>Aktiv (A | )-A01-20<br>nsen<br>ktiv) | 03816-02 (200203_    | Kasseres:<br>Beskyttet:<br>CvrNummer: | (Bevares evigt)<br>Nei<br>10866111 | Titel:<br>Primær sagspart<br>Oprettet/opstået: | test - Magnus (200203<br>I/S VESTFORBRÆNDI<br>02-12-2002 00:00/02-1 | 816) - testsag<br>NG<br>12-2002 00:00 |                                |
|       | 🗅 Ny + 🚷 Sag + 🔒 Gem 📧 Opdater 🛛 😓 Journaliser + 🔓 Adgang + 🥓 Status + 🥘 Reol + 👷 Favoritsag   🎲 Funktioner + 👁 Aktindsigt |                                          |                                  |                           |                      |                                       |                                    |                                                |                                                                     |                                       |                                |
|       | 🗿 test -                                                                                                    | Magnus (20020                            | 13816) - tes                     | N                         | y 🔹 🛐 Send 👻 📗 🛙     | okument 👻 🔜 Gå                        | til sag 🤬 Tilknytning              | g 👻 📃 Gå til kladde 🛛 📔 Tilknyt                | delforløb 👻 😡 Journalise                                            | r 🝷 🚯 Postliste 🝷 🎼                   | 🎯 Udskriv 🝷 🥔 Liste 🝷 🚽        |
|       |                                                                                                    | oumalark (23)                            |                                  |                           | Registreret dato 🛛 👻 | Art                                   | Navn                               |                                                |                                                                     | Beskr                                 | rivelse                        |
|       |                                                                                                    | l okalolaofon                            | lan                              |                           | 15-11-2018           | Indgående                             | Journalisering af ind              | lejret mail i SBSYS                            |                                                                     | Dette                                 | e er en mail med indlejret mai |
| 1     | : En                                                                                                    |                                          | and g                            | 01                        |                      |                                       |                                    | 0                                              |                                                                     |                                       |                                |

Den oprindelige mail er nu journaliseret uden den indlejret mail.

Herefter skal man journalisere den indlejret mail ved, at gøre følgende:

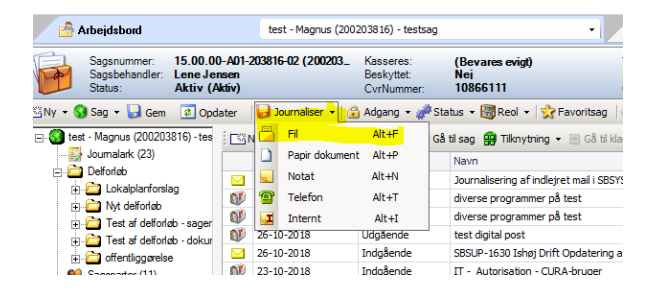

Klik på **Journaliser** Klik på **Fil** 

| rganiser 👻 Ny mappe     |                                                 |                  |                      |           | )III • 🔟 🔞 |
|-------------------------|-------------------------------------------------|------------------|----------------------|-----------|------------|
| Enurritter              | Navn ~                                          | Ændringsdato     | Туре                 | Storreise | 1          |
| 🎉 Overførsler           | 👺 hpothb07                                      | 03-08-2012 01:58 | DAT-fil              | 2 KB      |            |
| Seneste steder          | 🙇 hpothb07                                      | 03-08-2012 01:58 | TDFF-billede         | 3 KB      |            |
| Skrivebord              | 🖬 hus på grund                                  | 14-04-2015 10:52 | Open XPS Document    | 610 KB    |            |
| Chilateles              | 🛁 hus på grund[Konverteret]                     | 22-03-2017 14:04 | XPS-dokument         | 611 KB    |            |
| Bleder                  | Hvad vil du sige til en 4-dages arbejdsuge S    | 15-11-2018 08:56 | Outlook-emne         | 208 KB    |            |
| Dokumenter              | 🔟 Ishøj Kommune - Tilslutningsafaftale til udbu | 05-10-2017 07:20 | Microsoft Office Wo  | 64 KB     |            |
| J Musk                  | IT Kontrakt Overbik (2)                         | 26-04-2017 14:36 | Microsoft Office Exc | 10 KB     |            |
| H Videoer               | TT Kontrakt Overbik                             | 29-03-2017 12:19 | Microsoft Office Exc | 17 KB     |            |
|                         | Kixtart                                         | 04-12-2014 07:30 | Tekstdokument        | 1 KB      | 22         |
| Computer                | 🗐 kmd databehandler                             | 20-02-2018 13:20 | Microsoft Office Wo  | 2.494 KB  |            |
| amit () film oper k     | kmd.WS                                          | 03-08-2012 01:58 | WS-fil               | 3 KB      |            |
| ale (\\figv4) (3:)      | kmd                                             | 03-08-2012 01:58 | ZIP-komprimeret ma   | 2.KB      |            |
| db_disk (\\filsrv2) (   | A kompendum2014 FINAL (2)                       | 30-07-2014 12:08 | Adobe Acrobat Doc    | 40.451 KB |            |
| 🖵 prog03 (\\filsrv2) () | 🖽 Kopi af 11 Ansættelsesskema_konsulenter       | 17-10-2017 11:46 | Microsoft Office Exc | 34 KB     |            |
| 👽 html (\\10.251.20.    | Fill Para af Tahas Chara Lin ha ware 10.04 7015 | 10 04 2016 00-46 | Marana Profiles Eur  | 10.40     |            |

Find den indlejrede mail, der hvor man har gemt den, og klik på Åbn.

| Aktivt dokument                     | Generet Posti                                                                                                    | te Vderligere m                                                                                                    | ateriale   Yderlio       | ere tikrytning ( / | Votindaiot      |                   |        |          |  |  |  |
|-------------------------------------|----------------------------------------------------------------------------------------------------|----------------------------------------------------------------------------------------------------|--------------------------|--------------------|-----------------|-------------------|--------|----------|--|--|--|
| Potert donoment                     | In prainting of all distingtion materials                                                                                                    |                                                                                                    |                          |                    |                 |                   |        |          |  |  |  |
| kumenttype<br>urnaliseret fra email | the set of the                                                                                                    | Vournamentry a extensionale materiale                                                                                                    |                          |                    |                 |                   |        |          |  |  |  |
| kumentets datatype                  | Navn pe dokumentet (bier):<br>Mand ud do size til en A deene adveide ver2 // Se tedine teb                                                                                                    |                                                                                                    |                          |                    |                 |                   |        |          |  |  |  |
| /ML                                 | Production of the second                                                                                                    | ige il el 14108ges                                                                                                    | albejusuge ( // .        | se leuige jobi     |                 |                   |        |          |  |  |  |
| rrelse                              | Deskriveise                                                                                                    | at ookumenset (n                                                                                                    | ssume):                  |                    |                 |                   |        | -        |  |  |  |
| / NB                                | Få de senest<br>[H                                                                                                    | e nyheder fra HK<br>(] <http: elink.cl<="" td=""><td>lokdmensions.ci</td><td>om/c/4/?T=Nzcy</td><td>NDMONzY</td><td></td><td></td><td>3</td></http:> | lokdmensions.ci          | om/c/4/?T=Nzcy     | NDMONzY         |                   |        | 3        |  |  |  |
|                                     | Dokumentets                                                                                                    | art:                                                                                                    | Regis                    | treret dato:       |                 |                   |        | _        |  |  |  |
|                                     | Indgående                                                                                                    |                                                                                                    | <ul> <li>15-1</li> </ul> | -2018              |                 |                   |        |          |  |  |  |
| Er beskyttet 🔒                      | Tilosoteine til                                                                                                    |                                                                                                    |                          |                    |                 |                   |        |          |  |  |  |
| På postliste                        | Contraction of the second second seco |                                                                                                    |                          |                    | Dulle           | wlate:            |        |          |  |  |  |
| -                                   | Sag: (Sag e                                                                                                    | ter titel/nummer/<br>(200203816) - N                                                                                                    | estsan                   |                    | in a lota       | hat uplate        |        |          |  |  |  |
|                                     | Connected                                                                                                    | alata dalamant                                                                                                    | LE MERE                  |                    | M -1 - 60       | oet vage>         |        |          |  |  |  |
|                                     | Sagspart pa                                                                                                    | valgte ookument                                                                                                    |                          | 1 (P × 1           | a .             |                   |        |          |  |  |  |
| Filer                               | Segenerat                                                                                                    |                                                                                                    |                          | ~                  |                 |                   |        |          |  |  |  |
| no Ger Ture                         | Afsendelse af                                                                                                    | erindringer                                                                                                    |                          |                    |                 |                   |        |          |  |  |  |
| vn <u>jana iyp</u> t                | C Tilfai aris                                                                                                    | drina 🕢 Tilfai                                                                                                    | erindring til sag        | shehandler 🙆       | Erindring til ( | lere              |        |          |  |  |  |
|                                     | Ansvaria                                                                                                    | Navn                                                                                                    | Beskrivelse              | Erindringstype     | Deadine         | Pagup             | Retur  | Slet     |  |  |  |
|                                     | Lene Jensen                                                                                                    | Dokument j                                                                                                    | Hvad vil du              | Læs                |                 | V                 | 10     | Slet     |  |  |  |
|                                     |                                                                                                    |                                                                                                    |                          |                    |                 |                   |        |          |  |  |  |
|                                     |                                                                                                    |                                                                                                    |                          |                    |                 |                   |        |          |  |  |  |
|                                     |                                                                                                    |                                                                                                    |                          |                    |                 |                   |        |          |  |  |  |
|                                     |                                                                                                    |                                                                                                    |                          |                    |                 |                   |        |          |  |  |  |
|                                     | E Africt saces                                                                                                    | når dokumentet e                                                                                                    | r icumaliseret           | Dok                | umentet er on   | fattet af aktinde | sigt O | x 1 Annu |  |  |  |

# Klik på **OK**.

Den originale og den indlejret mail er nu gemt som 2 selvstændige dokumenter i SBSYS.

| <b>B</b> | Sagsnummer:<br>Sagsbehandler:<br>Status: | 15.80.00<br>Lene Jen<br>Aktiv (A | -A01-203816-02 (200203_<br>isen<br>Niv) | Kasseres:<br>Beskyttet:<br>CvrNummer: | (Bevares evigt)<br>Nei<br>10866111 | Titel:<br>Primær sagspart:<br>Oprettet/opstået: | test - Magnus (200203816) - tests<br>I/S VESTFORBRÆNDING<br>02-12-2002 00:00/02-12-2002 00:0 | ю<br>0                             |                 |
|----------|------------------------------------------|----------------------------------|-----------------------------------------|---------------------------------------|------------------------------------|-------------------------------------------------|----------------------------------------------------------------------------------------------|------------------------------------|-----------------|
| 🖾 Ny 🔻 🔇 | Sag 🝷 🛃 Gem                              | 🔹 Opda                           | ater 😡 Journaliser 👻 👔                  | 🔒 Adgang 👻 🚀 S                        | tatus 👻 🚟 Reol 👻 🦙                 | Favoritsag 🧼 Funktioner 👻                       | <ul> <li>Aktindsigt</li> </ul>                                                               |                                    |                 |
| 🖃 🚱 test | - Magnus (200203                         | 816) - tes                       | 🖾 Ny 🔹 💽 Send 👻 📓                       | Dokument 👻 🔫 G                        | å til sag 🙀 Tilknytning 🔹          | 🔹 🖃 Gå til kladde 🛛 📔 Tilknyt 🕯                 | delforløb 👻 📙 Journaliser 👻 🛞 Pos                                                            | liste 🔹 🎯 Udskriv 🝷 🥔 Liste 👻 💧    | 🚇 Link til Doku |
|          | Journalark (23)                          |                                  | Registreret dato 👻                      | Art                                   | Navn                               |                                                 |                                                                                              | Beskrivelse                        | Delforløbstit   |
|          |                                          |                                  | 15-11-2018                              | Indgående                             | Hvad vil du sige til en 4          | -dages arbejdsuge Se ledige jol                 | 2                                                                                            |                                    |                 |
|          | Nvt delforløb                            | '9                               | 15-11-2018                              | Indgående                             | Journalisering af indlej           | ret mail i SBSYS                                |                                                                                              | Dette er en mail med indlejret mai |                 |
| i Ē.     |                                          |                                  |                                         |                                       | ь <u>с</u>                         |                                                 |                                                                                              |                                    | ÷ ••• •         |